# 5 CHAPTER: VIEW CLAIM INFORMATION

In the IRMS web application, you can review your claims at various stages of the Set-Off process. Viewing either the Claims Summary or Claims Detail windows, you can see claim status, claim history, contested claims, and finalized claims.

*Note:* Set-Off Agency Representatives can only view claims that belong to their agency.

## 5.1 View Claim Summary Information

The Claims Summary window is used to review claims and claim activity for an individual or a business. The window displays a list of claims for a specific business debtor by Federal Employer Identification Number (FEIN), or for an individual debtor by Social Security Number (SSN).

The claims displayed include:

- All claims for the current year
- All claims with a "Matched" status that are carried over from the prior year to the current year
- All new claims submitted from November 1 December 31 for the next year

#### **Claims Summary Window**

The illustration below is the Claims Summary window.

| 1413                        |                        |                                                   |                                                      |                                         |                       |                                       |                                   |
|-----------------------------|------------------------|---------------------------------------------------|------------------------------------------------------|-----------------------------------------|-----------------------|---------------------------------------|-----------------------------------|
| , ·                         | Claim                  | • Help                                            | •                                                    |                                         |                       |                                       |                                   |
| ims Summa <del>ry</del>     |                        |                                                   |                                                      |                                         |                       |                                       |                                   |
| lection                     |                        |                                                   |                                                      |                                         |                       |                                       |                                   |
| FEIN 🖲 SSN                  | I11-22-333 F           | ind                                               |                                                      |                                         |                       |                                       |                                   |
|                             |                        |                                                   |                                                      |                                         |                       |                                       |                                   |
| Claimant Agency             | ,                      | Claimant                                          | Claim                                                | Claim Number                            |                       | Claim Status                          |                                   |
| ,                           |                        | Agency<br>Number                                  | Name                                                 |                                         |                       |                                       |                                   |
|                             |                        |                                                   |                                                      |                                         |                       |                                       |                                   |
| Total Cl                    | aim Amount             | Tot Claim<br>Amount Paid                          | Total Claim<br>Balance                               | Submitted<br>Date                       | Claim<br>Year         | Last<br>Updated                       | Representative                    |
| Total Cl.<br>Henrico County | aim Amount             | Tot Claim<br>Amount Paid<br>251087000             | <b>Total Claim<br/>Balance</b><br>Jane Doe           | Submitted<br>Date                       | Claim<br>Year         | Last<br>Updated<br>Paid               | Representative                    |
| Total Cl<br>Henrico County  | aim Amount             | Tot Claim<br>Amount Paid<br>251087000             | <b>Total Claim</b><br>Balance<br>Jane Doe            | Submitted<br>Date                       | Claim<br>Year         | Last<br>Updated<br>Paid               | Representative                    |
| Total Cl<br>Henrico County  | aim Amount<br>\$250.00 | Tot Claim<br>Amount Paid<br>251087000<br>\$250.00 | Jane Doe                                             | Submitted<br>Date<br>3763<br>03/20/2005 | Claim<br>Year<br>2004 | Last<br>Updated<br>Paid<br>03/20/2005 | <b>Representative</b><br>John Doe |
| Total Cl<br>Henrico County  | aim Amount<br>\$250.00 | Tot Claim<br>Amount Paid<br>251087000<br>\$250.00 | <b>Total Claim<br/>Balance</b><br>Jane Doe<br>\$0.00 | Submitted<br>Date<br>3763<br>03/20/2005 | Claim<br>Year<br>2004 | Last<br>Updated<br>Paid<br>03/20/2005 | <b>Representative</b><br>John Doe |
| Total Cl<br>Henrico County  | \$250.00               | Tot Claim<br>Amount Paid<br>251087000<br>\$250.00 | Jane Doe                                             | Submitted<br>Date<br>3763<br>03/20/2005 | Claim<br>Year<br>2004 | Last<br>Updated<br>Paid<br>03/20/2005 | Representative<br>John Doe        |

## **Claim Summary Fields**

The table below lists the fields in the Claims Summary window and provides a brief description of each.

| Field                      | Field Type       | Description                                                         |
|----------------------------|------------------|---------------------------------------------------------------------|
| FEIN:                      | Required         | The FEIN (Federal Employer Identification Number) for the Business. |
| SSN:                       | Required         | The Individual Social Security Number.                              |
| Claimant<br>Agency         | System Generated | The name of the set-off agency that owns the claim.                 |
| Claimant<br>Agency Number  | System Generated | Each Set off agency has an assigned 9-digit number.                 |
| Claim Name                 | System Generated | The name of the Debtor identified by the SSN or FEIN.               |
| Claim Number               | System Generated | A number identifying this claim as unique.                          |
| Claim Status               | System Generated | Current Status of the Claim in the process.                         |
| Total Claim<br>Amount      | System Generated | The original value of the claim.                                    |
| Total Claim<br>Amount Paid | System Generated | Amount already paid on the claim.                                   |

| Field                  | Field Type       | Description                                        |
|------------------------|------------------|----------------------------------------------------|
| Total Claim<br>Balance | System Generated | Amount remaining to be paid.                       |
| Submitted Date         | System Generated | Date the claim was submitted by the agency.        |
| Claim Year             | System Generated | The year the claim is submitted.                   |
| Last Updated           | System Generated | The date of the last update to the claim.          |
| Representative         | System Generated | The name of the IRMS user who submitted the claim. |

## **View Claims Summary Information**

| 👷 IRMS |                   |                                                                                                    | _ 🗆 × |
|--------|-------------------|----------------------------------------------------------------------------------------------------|-------|
| File   | • Tax Information | Help                                                                                                    | •     |
|        | Setoffs           | xternal Offset Payment<br>Immary<br>Iaim<br>Iaims Summary<br>ertify/Contest External<br>fset<br>nalize External Offset<br>xternal Offsets in<br>ogress<br>tatistical Information |       |

To access a Claims Summary window, the following steps are performed:

#### Step 1: Select: Tax Information: Setoffs: Claims Summary.

The Claims Summary window opens.

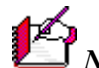

*Note:* In the Claims Summary window, claims are displayed in priority matching listed first. The claims are sorted by order with the highest priority claim listed first. The claims are sorted by claim number, and list the current status and money allotments.

| ¥ | IRMS        |                    |                              |                        |                   |               |                 | _ 🗆 ×            |
|---|-------------|--------------------|------------------------------|------------------------|-------------------|---------------|-----------------|------------------|
| E | File        | ° Claim            | • Help                       |                        |                   |               |                 |                  |
| Г | Claims Sum  | ma <del>ry</del>   |                              |                        |                   |               |                 |                  |
|   | Selection   |                    |                              |                        |                   |               |                 |                  |
|   | Contraction | с                  | ind                          |                        |                   |               |                 |                  |
|   | U FEIN      |                    |                              |                        |                   |               |                 |                  |
|   |             |                    |                              |                        |                   |               |                 |                  |
|   | Claimar     | nt Agency          | Claimant<br>Agency<br>Number | Claim<br>Name          | Claim Number      |               | Claim Status    |                  |
|   |             | Total Claim Amount | Tot Claim<br>Amount Paid     | Total Claim<br>Balance | Submitted<br>Date | Claim<br>Year | Last<br>Undated | Representative   |
|   |             |                    |                              |                        |                   |               |                 |                  |
|   |             |                    |                              |                        |                   |               |                 |                  |
|   |             |                    |                              |                        |                   |               |                 |                  |
|   |             |                    |                              |                        |                   |               |                 |                  |
|   | ļ           |                    |                              |                        |                   |               |                 |                  |
|   |             |                    |                              |                        |                   |               |                 | View Claim Close |
| Ē |             |                    |                              |                        |                   |               |                 |                  |

- Step 2: Select the FEIN or SSN radio button.
- Step 3: Enter a nine-digit FEIN or SSN (no hyphens).
- Step 4: Click Find.

The Claim Summary window opens. It displays all of the claims for the debtor's FEIN/SSN for your agency.

| IRMS       |           |              |                              |                             |                   |               |                 |                |
|------------|-----------|--------------|------------------------------|-----------------------------|-------------------|---------------|-----------------|----------------|
| -ile       | •         | Claim        | • Help                       |                             |                   |               |                 |                |
| laims Surr | nmary     |              |                              |                             |                   |               |                 |                |
| Selection  | © ssn[    | 111-22-333 F | ind                          |                             |                   |               |                 |                |
| Claima     | nt Agency | ,            | Claimant<br>Agency<br>Number | Claim<br>Name               | Claim Number      |               | Claim Status    |                |
|            | Total Cl  | aim Amount   | Tot Clair<br>Amount Pai      | m Total Claim<br>id Balance | Submitted<br>Date | Claim<br>Year | Last<br>Updated | Representative |
| Henrico    | County    |              | 251087000                    | Jane Doe                    | 3763              |               | Paid            |                |
|            |           | \$250.00     | \$250.00                     | \$0.00                      | 03/20/2005        | 2004          | 03/20/2005      | John Doe       |
|            |           |              |                              |                             |                   |               |                 |                |
|            |           |              |                              |                             |                   |               |                 |                |

**Step 5:** Click **Close** to exit the Claims summary window and return to the IRMS Main window.

## 5.2 View Claim Detail Information

To see greater detail about a specific claim, you access the Claim Detail window. This window displays information about both individuals and businesses.

#### **Claim Detail Window**

The illustration below is the Claim Detail window. The Claim Detail window is accessible only from the Claims Summary window.

| 🙀 IRMS                          |                             |                 |                      | _ 🗆 ×       |
|---------------------------------|-----------------------------|-----------------|----------------------|-------------|
| File ` Help                     | •                           |                 |                      |             |
| Claim Detail                    |                             |                 |                      |             |
| Customer                        |                             |                 |                      |             |
| FEIN/SSN: 111-22-3333           |                             |                 |                      |             |
| Claim                           |                             |                 |                      |             |
| Claimant Agency: Henrico County |                             | Claimant /      | Agency Number: 25    | 1087000     |
| Claim Name: Jane Doe            |                             |                 |                      |             |
| Claim Number: 3763              | Claim Status:               | Paid            |                      |             |
| Total Claim Amount: \$250.00    | <br>Total Claim Amount Paid | \$250.00        | Total Claim Balance: | \$0.00      |
| Matched Amount: \$250.00        | –<br>Finalized Amount:      | \$250.00        | Released Amount:     | \$0.00      |
| Submitted Date: 03/20/2005      | Last Update:                | 05/01/2005      | Representative:      | John Doe    |
| Funding Source Type Tax Acc     | ount Period Mate            | h Amount        | Match Status         | Match Date  |
| Match ID Certified Date         | Initial Contested Date      | Finalized Amoun | t Finalized Date     | Last Update |
| Tax Overpayment 2005            | \$250.                      | 00              | Finalized            | 04/08/2005  |
| 000024733 04/09/2005            |                             | \$250.00        | 05/01/2005           | 05/01/2005  |
|                                 |                             |                 |                      |             |
|                                 |                             |                 |                      | Close       |

## **Claim Detail Fields**

The table below lists the fields in the Claim Detail window and provides a brief description of each.

| Field                        | Field Type          | Description                                                                                                    |
|------------------------------|---------------------|----------------------------------------------------------------------------------------------------|
| FEIN:                        | Required            | The FEIN (Federal Employer Identification Number) for the Business.                                               |
| SSN:                         | Required            | The Individual Social Security Number.                                                                            |
| Claimant<br>Agency           | System<br>Generated | The name of the set-off agency that owns the claim.                                                               |
| Claimant<br>Agency<br>Number | System<br>Generated | Each set-off agency has an assigned number.                                                                       |
| Claim Name                   | System<br>Generated | The same name as the Debtor identified by the SSN or FEIN.                                                        |
| Claim Number                 | System<br>Generated | The number of the claim that was assigned by the system when it was initially created.                            |
| Claim Status                 | System<br>Generated | Current Status of the Claim in the process.                                                                       |
| Total Claim<br>Amount        | System<br>Generated | The original value of the claim.                                                                                  |
| Total Claim<br>Amount Paid   | System<br>Generated | Amount already paid on the claim – if any.                                                                        |
| Total Claim<br>Balance       | System<br>Generated | Amount remaining to be paid – if any.                                                                             |
| Matched<br>Amount            | System<br>Generated | The total amount of money from all of the matches pending finalization.                                           |
| Finalized<br>Amount          | System<br>Generated | The total amount of money that has been applied to the claim.                                                     |
| Released<br>Amount           | System<br>Generated | Released Amount: The total amount of money matched to the claim and released by the set-off agency.               |
| Submitted<br>Date            | System<br>Generated | Date the claim was submitted by the agency.                                                                       |
| Claim Year                   | System<br>Generated | The year for which the claim is submitted.                                                                        |
| Last Update                  | System<br>Generated | The date of the last update to the claim.                                                                         |
| Representative               | System<br>Generated | The name of the IRMS User who submitted the claim.                                                                |
| Funding<br>Source Type       | System<br>Generated | The resource that was matched to a claim (a Tax<br>Overpayment, Lottery Payment, DOA Payment, or<br>DCA Payment). |
| Tax Account<br>Period        | System<br>Generated | The tax period of time against which the claim is made.                                                           |

| Field                        | Field Type          | Description                                                                                                    |
|------------------------------|---------------------|----------------------------------------------------------------------------------------------------|
| Match Amount                 | System<br>Generated | The amount of money that has been matched against this claim.                                                         |
| Match Status                 | System<br>Generated | The current state of the match in IRMS (i.e. Active,<br>Certified, Contested, Finalized, Withdrawn, or<br>Defaulted). |
| Match Date                   | System<br>Generated | The date a match was made to the claim.                                                                               |
| Match ID                     | System<br>Generated | A nine (9)-digit number that uniquely identifies the match.                                                           |
| Certified Date               | System<br>Generated | Date the Set-off agency notified the debtor that the match occurred.                                                  |
| Initial<br>Contested<br>Date | System<br>Generated | The date the claim was first contested (if applicable).                                                               |
| Finalized<br>Amount          | System<br>Generated | The amount the Set-Off agency agreed to accept (all, partial, or none).                                               |
| Finalized Date               | System<br>Generated | Date the amount was finalized.                                                                                        |
| Last Update                  | System<br>Generated | Date of last update of the claim.                                                                                     |

#### **View Claim Detail Information**

| 🔅 IRMS      |                 |                                             |                                                                                                    |   | _ 🗆 ×    |
|-------------|-----------------|---------------------------------------------|----------------------------------------------------------------------------------------------------|---|----------|
| File        | Tax Information | ·                                           | Help                                                                                                    | · | <u> </u> |
| <u>File</u> | Setoffs         | Ex<br>Sul<br>Cl:<br>Ca<br>Off:<br>Ex<br>Pro | Help<br>tternal Offset Payment<br>mmary<br>aim<br>aims Summary<br>ertify/Contest External<br>set<br>nalize External Offset<br>tternal Offsets in<br>ogress<br>atistical Information |   |          |

To view the Claim Detail window, the following steps are performed:

Step 1: Select: Tax Information: Setoffs: Claims Summary. The Claims Summary window opens.

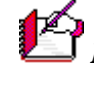

*Note:* In the Claims Summary window, claims are displayed in priority matching order with the highest priority claim listed first. The claims are sorted by claim number, and list the current status and money allotments.

| IRMS         |                   |                              |                        |                   |               |                 |                  |
|--------------|-------------------|------------------------------|------------------------|-------------------|---------------|-----------------|------------------|
| File         | ° Claim           | • Help                       |                        |                   |               |                 |                  |
| Claims Summa | ry .              |                              |                        |                   |               |                 |                  |
| Selection    | \$\$N <u>F</u>    | ind                          |                        |                   |               |                 |                  |
| Claimant A   | igency            | Claimant<br>Agency<br>Number | Claim<br>Name          | Claim Number      |               | Claim Status    |                  |
| To           | otal Claim Amount | Tot Claim<br>Amount Paid     | Total Claim<br>Balance | Submitted<br>Date | Claim<br>Year | Last<br>Updated | Representative   |
|              |                   |                              |                        |                   |               |                 |                  |
|              |                   |                              |                        |                   |               |                 |                  |
|              |                   |                              |                        |                   |               |                 | View Claim Close |

Step 2: Select the FEIN or SSN radio button.

Step 3: Enter a 9-digit FEIN or SSN.

**Step 4:** Click **Find**. The Claim Summary window opens. It displays all of the claims for the debtor's FEIN/SSN for your agency.

| INWIS                       |                        |                                                             |                                                            |                                         |                       |                                       |                                   |
|-----------------------------|------------------------|-------------------------------------------------------------|------------------------------------------------------------|-----------------------------------------|-----------------------|---------------------------------------|-----------------------------------|
| ile .                       | Claim                  | • Help                                                      | •                                                          |                                         |                       |                                       |                                   |
| laims Summary               |                        |                                                             |                                                            |                                         |                       |                                       |                                   |
| anns sammary                |                        |                                                             |                                                            |                                         |                       |                                       |                                   |
| Selection _                 |                        |                                                             |                                                            |                                         |                       |                                       |                                   |
| 🔿 FEIN 🏵 SSN 🛛              | 111-22-333 F           | Find                                                        |                                                            |                                         |                       |                                       |                                   |
|                             |                        |                                                             |                                                            |                                         |                       |                                       |                                   |
|                             |                        |                                                             |                                                            |                                         |                       |                                       |                                   |
| Claimant Agency             | <b>,</b>               | Claimant<br>Agency                                          | Claim<br>Name                                              | Claim Number                            |                       | Claim Status                          |                                   |
|                             |                        | Number                                                      |                                                            |                                         |                       |                                       |                                   |
| Total Cl                    | aim Amount             | Number<br>: Tot Claim<br>Amount Paic                        | n Total Claim<br>I Balance                                 | Submitted<br>Date                       | Claim<br>Year         | Last<br>Updated                       | Representative                    |
| Total Cl.<br>Henrico County | aim Amount             | Number<br>Tot Claim<br>Amount Paic                          | n Total Claim<br>I Balance<br>Jane Doe                     | Submitted<br>Date                       | Claim<br>Year         | Last<br>Updated<br>Paid               | Representative                    |
| Total Cl.<br>Henrico County | aim Amount             | Number<br>Tot Claim<br>Amount Paic                          | n Total Claim<br>I Balance<br>Jane Doe                     | Submitted<br>Date                       | Claim<br>Year         | Last<br>Updated<br>Paid               | Representative                    |
| Total Cl<br>Henrico County  | aim Amount<br>\$250.00 | Number<br>Tot Claim<br>Amount Paic<br>251087000<br>\$250.00 | <b>Total Claim</b><br><b>Balance</b><br>Jane Doe<br>\$0.00 | Submitted<br>Date<br>3763<br>03/20/2005 | Claim<br>Year<br>2004 | Last<br>Updated<br>Paid<br>03/20/2005 | <b>Representative</b><br>John Doe |
| Total Cl.<br>Henrico County | aim Amount<br>\$250.00 | Number<br>Tot Claim<br>Amount Paic<br>251087000<br>\$250.00 | <b>Total Claim<br/>Balance</b><br>Jane Doe<br>\$0.00       | Submitted<br>Date<br>3763<br>03/20/2005 | Claim<br>Year<br>2004 | Last<br>Updated<br>Paid<br>03/20/2005 | <b>Representative</b><br>John Doe |
| Total Cl.<br>Henrico County | aim Amount<br>\$250.00 | Number<br>Tot Claim<br>Amount Paic<br>251087000<br>\$250.00 | Jane Doe                                                   | Submitted<br>Date<br>3763<br>03/20/2005 | Claim<br>Year<br>2004 | Last<br>Updated<br>Paid<br>03/20/2005 | <b>Representative</b><br>John Doe |
| Total Cl.<br>Henrico County | aim Amount<br>\$250.00 | Number<br>Tot Claim<br>Amount Paic<br>251087000<br>\$250.00 | Jane Doe<br>\$0.00                                         | Submitted<br>Date<br>3763<br>03/20/2005 | Claim<br>Year<br>2004 | Last<br>Updated<br>Paid<br>03/20/2005 | Representative<br>John Doe        |

- Step 5: From the Claims Summary window, click once on the desired claim to highlight it.
- Step 6: Click View Claim.
  - The Claim Detail window opens.

| IRMS                         |                |                           |                 |                         | _ 🗆         |
|------------------------------|----------------|---------------------------|-----------------|-------------------------|-------------|
| File `                       | Help           | •                         |                 |                         |             |
| Claim Detail                 |                |                           |                 |                         |             |
| Customer<br>FEIN/SSN: 111-22 | -3333          |                           |                 |                         |             |
| Claim                        |                |                           |                 |                         |             |
| Claimant Agency:             | Henrico County |                           | Claiman         | t Agency Number: 25     | 1087000     |
| Claim Name:                  | Jane Doe       |                           |                 |                         |             |
| Claim Number:                | 3763           | Claim Status:             | Paid            |                         |             |
| Total Claim Amount           | \$250.00       | -<br>Total Claim Amount I | Paid: \$250.00  | <br>Total Claim Balance | \$0.00      |
| Matched Amount:              | \$250.00       | -<br>Finalized Amount:    | \$250.00        | <br>Released Amount:    | \$0.00      |
| Submitted Date:              | 03/20/2005     | Last Update:              | 05/01/2005      | Representative:         | John Doe    |
| Funding Source Typ           | pe Tax Acco    | unt Period                | Match Amount    | Match Status            | Match Date  |
| Match ID Ce                  | rtified Date   | Initial Contested Dat     | e Finalized Amo | unt Finalized Date      | Last Update |
| Tax Overpayment              | 2005           | \$                        | 250.00          | Finalized               | 04/08/2005  |
| 000024733 04/                | 09/2005        |                           | \$250.00        | 05/01/2005              | 05/01/2005  |
|                              |                |                           |                 |                         |             |
|                              |                |                           |                 |                         | Close       |
|                              |                |                           |                 |                         |             |

Step 7: Click Close to exit the Claim Detail window and return to the Claims Summary window.

| View Claim Information |  |
|------------------------|--|
| Version 1.0            |  |

## 5.3 View Claim History

The Maintain Claim Information window displays the history of all actions taken on a claim. Both those actions initiated by an Agency Representative and by IRMS are recorded.

#### **Claim History Window**

The illustration below is the Claim History window-left portion of window.

| MS                      |            |                      |                 |                |                |
|-------------------------|------------|----------------------|-----------------|----------------|----------------|
| aim Histo <del>ry</del> |            |                      |                 |                |                |
| Claim Number            | Claim Name | Claim Amount         | Claim Status    | Submitted Date | Agency Informa |
| 00561743                | Doe, Jane  | \$155.00<br>\$155.00 | Open<br>Deleted | 06/17/05       |                |
| 00561743                | Dog Jang   | \$155.00             | Open            | 06/17/05       |                |
|                         |            |                      |                 |                |                |
|                         |            |                      |                 |                |                |
|                         |            |                      |                 |                |                |
| •                       |            |                      |                 |                | Þ              |
|                         |            |                      |                 |                |                |
|                         |            |                      |                 |                | Close          |

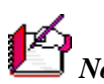

Note: This window is larger than the display area. You must use the horizontal scroll bar to

The illustration below is the Claim History window-right portion of window.

| Agency Information | From Date           | To Date             | TAX Representative |  |
|--------------------|---------------------|---------------------|--------------------|--|
|                    | 06/17/2005 15:55:08 | 06/17/2005 15:55:08 | Doe, John          |  |
|                    | 06/17/2005 16:09:56 | 06/17/2005 16:09:56 | Doe, John          |  |
|                    |                     |                     |                    |  |

## **Claim History Fields**

The table below lists the fields in the Claim History window and provides a brief description of each.

| Field                 | Field Type | Description                                                                             |
|-----------------------|------------|-----------------------------------------------------------------------------------------|
| Claim Number          | Display    | The number assigned to the claim.                                                       |
| Claim Name            | Display    | The name of the Debtor identified by the SSN or FEIN.                                   |
| Claim Amount          | Display    | The dollar amount of the claim.                                                         |
| Claim Status          | Display    | The current state of the claim (i.e.Valid, invalid, Open, Matched, Deleted, Paid).      |
| Submitted<br>Date     | Display    | The date the claim was submitted to IRMS, or the date the action was taken.             |
| Agency<br>Information | Display    | A description entered by the Set-off Agency to provide more information about the debt. |
| From Date             | Display    | The effective date of the claim status listed for this history line.                    |
| To Date               | Display    | The date the claim status for this history line changed.                                |
| TAX<br>Representative | Display    | The individual at TAX or at the Set-off Agency who performed the action.                |

## **View Claim History**

| 💱 IRMS |                   |                                    | _ 🗆 ×    |
|--------|-------------------|------------------------------------|----------|
| File   | * Tax Information | Help                               | À        |
|        | Setoffs           | External Offset Payment<br>Summary |          |
|        |                   | Claim                              |          |
|        |                   | Claims Summary                     |          |
|        |                   | Certify/Contest External<br>Offset |          |
|        |                   | Finalize External Offset           |          |
|        |                   | External Offsets in<br>Progress    |          |
|        |                   | Statistical Information            |          |
|        |                   |                                    |          |
|        |                   |                                    |          |
|        |                   |                                    |          |
|        |                   |                                    |          |
| J      |                   |                                    | <b>*</b> |

To view claim history, the following steps are performed:

**Step 1:** From the IRMS Main window, select <u>**Tax Information: Setoffs: Claim**</u>. The Maintain Claim Information window opens.

| le            | • Claim       | • Help | •                             |
|---------------|---------------|--------|-------------------------------|
| 1aintain Clai | m Information |        |                               |
| Selection     |               |        | Customer/Agency Information   |
| • FEIN        |               |        | Customer Name:                |
| Agency Nu     | mber:         |        | Street:                       |
|               |               |        |                               |
| C             |               |        | City: State:                  |
| Claim r       | Number: j     |        | Zip:                          |
|               |               | Find   | Agency Name:                  |
| Claim         |               |        |                               |
| Cla           | aim Name:     |        |                               |
| Clain         | n Amount:     |        | Agency Information:           |
| c             | laim Year:    | ]      | Claim Balance:                |
| Clair         | n Number:     |        | Total Claim Released Amount:  |
| Cla           | im Status:    |        | Total Claim Matched Amount:   |
| Pric          | ority Code:   |        | Total Claim Finalized Amount: |
|               |               |        | Next Save Clo                 |

- **Step 2:** Select the **Claim Number**.
- **Step 3:** Type the **Claim Number**.

#### Step 4: Click Find.

The results of the search are displayed in the Debtor/Agency Information area of the window.

| IRMS - External | - Microsoft Internet Ex | plorer                                                | _ 🗆 ×   |
|-----------------|-------------------------|-------------------------------------------------------|---------|
| File            | Claim                   | Help                                                  | *       |
| Maintain Claim  | Reinstate               |                                                       |         |
|                 | Delete                  |                                                       |         |
| Selection       | History                 | Customer/Agency Information                           |         |
| O FEIN O        | ssn                     | Customer Name: DOE, JANE                              |         |
|                 |                         | Street: 600 E MAIN ST                                 |         |
| Agency Numbe    | er:                     |                                                       |         |
|                 |                         |                                                       |         |
|                 |                         | City: PINEY FLATS State: VA                           |         |
| Claim Nun       | nber:                   | Zip: 37686                                            |         |
|                 |                         | Find                                                  |         |
|                 |                         | Agency Name: JRMES CITY COUNT OF FICE OF THE TREASURE |         |
| Claim           |                         |                                                       |         |
| ciaim           |                         |                                                       |         |
| Claim           | Name:   DOE, JANE       |                                                       |         |
| Claim A         | mount: 700.00           | Agency Information:                                   |         |
| Clain           | n Year: 2004            | Claim Balance: 700.00                                 |         |
| Claim N         | umber: 11111            | Total Claim Released Amount: 0.00                     |         |
|                 | or a Open               |                                                       |         |
| Claim           | Status:   Open          | Total Claim Matched Amount: 0.00                      |         |
| Priorit         | y Code: 4               | Total Claim Finalized Amount: 0.00                    |         |
|                 |                         | Next Save Close                                       |         |
|                 |                         |                                                       |         |
|                 |                         |                                                       |         |
|                 |                         |                                                       |         |
|                 |                         |                                                       |         |
| I               |                         |                                                       | <u></u> |

#### Step 5: Select Claim: History.

The Claim History window opens. This window displays the history of actions taken on a claim by an Agency Representative or by IRMS.

| <b>Claim Number</b><br>00561743 | Claim Name<br>Doe, Jane | Claim Amount<br>\$315.00 | <b>Claim Status</b><br>Open | Submitted Date<br>06/17/05 | Agency Inform |
|---------------------------------|-------------------------|--------------------------|-----------------------------|----------------------------|---------------|
| 00561743                        | Doe, Jane               | \$155.00                 | Deleted                     | 06/17/05                   |               |
|                                 |                         |                          |                             |                            |               |
|                                 |                         |                          |                             |                            |               |

*Note:* This window is larger than the display area. You must use the horizontal scroll bar to see the remainder of the information.

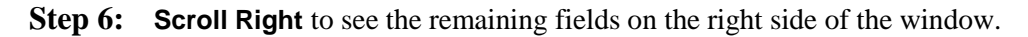

| 06/17/2005 16:09:56 06/17/2005 16:09:56 Doe, John<br>06/17/2005 16:14:16 06/17/2005 16:14:16 Doe, John |  |
|----------------------------------------------------------------------------------------------------|--|
| 06/17/200516:14:16 06/17/200516:14:16 Doe, John                                                        |  |
|                                                                                                    |  |
|                                                                                                    |  |
|                                                                                                    |  |
|                                                                                                    |  |

**Step 7:** Click **Close** to exit this window and return to the IRMS Main window.